#### Home > Support

# Support

## Lösungsdetails - TAN

| Lösung                  | 130258                                                                                                    |  |  |
|-------------------------|----------------------------------------------------------------------------------------------------|--|--|
| Тур                     | TAN                                                                                                    |  |  |
| Erstellungsdatum        | 15-Jul-2005                                                                                                    |  |  |
| Zuletzt<br>aktualisiert | 06-Dec-2005                                                                                                    |  |  |
| Titel                   | Die Meldung "Warnung: Verbindungen-Anmeldung kann nicht durchgeführt werden - kein<br>Festplattenspeicher" ("Warning: Connections Subscription cannot be performed - Out of disk space")<br>erscheint beim Start von Pro/ENGINEER.                                                                                                    |  |  |
|                         | Beschreibung<br>Beim Start einer neuen Sitzung von Pro/ENGINEER Wildfire oder Wildfire 2.0 erscheint die Meldung<br>"Warnung: Verbindungen-Anmeldung kann nicht durchgeführt werden - kein<br>Exetplettenspeicher" ("Werning: Connections Subagiption connect be performed - Out of diek appee")                                                                                                    |  |  |
| Details                 | Festplattenspeicher" ("Warning: Connections Subscription cannot be performed - Out of disk space").<br>Dies kann dazu führen, dass die Pro/ENGINEER Benutzerdaten und andere Daten im Starverzeichnis<br>von Pro/ENGINEER gelöscht werden. Wenn das Arbeitsverzeichnis nicht zugleich das<br>Startverzeichnis ist, wird der Inhalt des Arbeitsverzeichnisses gelöscht. Das Problem wird durch die<br>Tatsache verursacht, dass der TEMP-Ordner von Microsoft Windows voll ist. Sie finden den TEMP-<br>Ordner, indem Sie unter Windows XP Start > Einstellungen > Systemsteuerung > System > Erweitert<br>(Start > Settings > Control Panel > System > Advanced) wählen und auf die Schaltfläche<br>Umgebungsvariablen (Environment Variables) klicken. Wählen Sie im Dialogfenster<br>Umgebungsvariablen (Environment Variables) im Gruppenfeld der Benutzervariablen des aktuellen<br>Benutzers die Umgebungsvariable TEMP. Markieren Sie die Variable, und klicken Sie auf die<br>Schaltfläche Bearbeiten (Edit). Die Variable wird auf den Wert "%USERPROFILE%\Local<br>Settings\Temp" geändert. Klicken Sie im Dialogfenster Umgebungsvariablen (Environment Variables)<br>auf OK (OK). Klicken Sie im Dialogfenster Systemeigenschaften (System Properties) ebenfalls auf OK<br>(OK), um das Dialogfenster zu schließen. Wechseln Sie in den Ordner TEMP (z.B.<br>D:\Benutzerprofile\Benutzername\Lokale Einstellungen\Temp). Da dieser Ordner versteckt ist, müssen<br>Sie ggf. im Browser Extras > Ordneroptionen > Ansicht (Tools > Folder Options >View) wählen und im<br>Gruppenfeld Erweiterte Einstellungen (Advanced Settings) unter Versteckte Dateien und Ordner<br>(Hidden files and folders) das Optionsfeld Alle Dateien und Ordner anzeigen (Show hidden files and<br>folders) aktivieren. Klicken Sie auf OK (OK), und die versteckten lokalen Ordner und Temp-Ordner<br>sind sichtbar. HINWEIS: Löschen Sie keine Dateien aus dem TEMP-Ordne |  |  |
|                         | Lösung                                                                                                    |  |  |
|                         | Dieses Problem wurde in Wildfire 2.0 mit dem Datumscode M160 oder später behoben.                                                                                                    |  |  |
|                         | Alternative Technik                                                                                                    |  |  |
|                         | Im Folgenden wird die von Microsoft empfohlene Verfahrensweise zum Bereinigen der Festplatte von                                                                                                    |  |  |

nicht mehr benötigten Daten beschrieben. Lesen Sie in der Knowledge Base von Microsoft zunächst folgende Artikel, deren URLs Sie unter Links zu ähnlichen Themen finden: Automatisieren des Dienstprogramms "Datenträgerbereinigung" in Windows XP Automatisieren des Tools "Datenträgerbereinigung" unter Windows \*\*\* Beachten Sie, dass unsachgemäße Änderungen am TEMP-Ordner zu Problemen mit dem Betriebssystem führen können. PTC übernimmt keine Verantwortung für eine eventuelle Beschädigung des TEMP-Ordners durch unsachgemäße Verwendung des Dienstprogramms zur Datenträgerbereinigung oder durch manuelles Bearbeiten des TEMP-Ordners. Dies geschieht auf Ihr eigenes Risiko. \*\*\* Zusätzliche Informationen Beim Betrieb von Pro/ENGINEER in einer verbundenen Pro/INTRALINK-Sitzung: Wenn die Variable PDM\_LDB\_PATH und das Pro/INTRALINK Startverzeichnis im gleichen Ordner liegen und das Problem auftritt, wird unter anderem das .proi-Verzeichnis gelöscht. Sie vermeiden das Problem, indem Sie für PDM\_LDB\_PATH nicht den gleichen Pfad wie für das Pro/INTRALINK Startverzeichnis wählen. \*\*\* Beachten Sie, dass unsachgemäße Änderungen am TEMP-Ordner zu Problemen mit dem Betriebssystem führen können. PTC übernimmt keine Verantwortung für eine eventuelle Beschädigung des TEMP-Ordners durch unsachgemäße Verwendung des Dienstprogramms zur Datenträgerbereinigung oder durch manuelles Bearbeiten des TEMP-Ordners. Dies geschieht auf Ihr eigenes Risiko. \*\*\*

### **Betroffene Produkte**

| Produkt               | Pro/INTRALINK 3.x         |
|-----------------------|---------------------------|
| Modul                 | Pro/E - Pro/I Interaction |
| Gemeldete Version     | 3.3                       |
| Gemeldeter Datumscode | M022                      |
| Gelöste Version       | Nicht verfügbar           |
| Gelöster Datumscode   | Nicht verfügbar           |
| Betroffener Client    | All Windows               |
| Betroffener Server    | Nicht verfügbar           |
|                       |                           |
| Produkt               | Pro/ENGINEER              |
| Modul                 | GLOBAL FUNCTIONS          |
| Gemeldete Version     | Wildfire 2.0              |
| Gemeldeter Datumscode | M090                      |
| Gelöste Version       | Wildfire 2.0              |
| Gelöster Datumscode   | M160                      |
| Betroffener Client    | All Windows               |
| Betroffener Server    | Nicht verfügbar           |

### Verwandte Dokumente

| Тур | Nummer         | Status      | Beschreibung                                                                                                    |
|-----|----------------|-------------|----------------------------------------------------------------------------------------------------|
| SPR | <u>1154713</u> | Geschlossen | The customer receives the following message; "Warning: Connections Subscription cannot be performed - Out of disk space." Which in turn causes the deletion of the user's Pro/ENGINEER data located in the Start In directory of Pro/ENGINEER. |